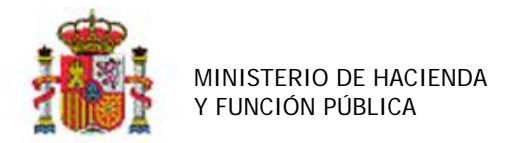

INTERVENCIÓN GENERAL DE LA ADMINISTRACIÓN DEL ESTADO

# Tratamiento de Vehículos en Inventario.

# Tabla de contenido

| 1 | INTRODUCCIÓN                                                     | . 1 |
|---|------------------------------------------------------------------|-----|
| 2 | NUEVA PESTAÑA "IVO"                                              | . 2 |
| 3 | ACTUALIZACIÓN DE DATOS DE IVO                                    | . 4 |
| 4 | BAJA DE LA PESTAÑA DE DATOS DESCRIPTIVOS PARA LA NATURALEZA 3000 | . 5 |
| 5 | NUEVAS ALTAS DE VEHÍCULOS                                        | . 7 |

## Historial de versiones

| Fecha versión | Descripción      |
|---------------|------------------|
| 20170102      | Primera versión. |

## 1 Introducción.

La Ley 15/2014, de 16 de septiembre, de racionalización del Sector Público y otras medidas de reforma administrativa (BOE de 17 de septiembre), en su Disposición Adicional Décima confiere al Parque Móvil del Estado la gestión del <u>Registro de Vehículos del Sector Público Estatal</u>, que tiene por objeto agrupar y unificar en un solo archivo todos los vehículos pertenecientes a dicho sector.

Asimismo se establece que la adquisición por compra, renting, leasing o cualquier otro negocio jurídico asimilado que se realice por los organismos y entidades que integran el sector público estatal, definido en el artículo 2 de la Ley 47/2003, de 26 de noviembre, General Presupuestaria, deberá ser autorizada, con carácter previo, por la Dirección General del Parque Móvil del Estado, que, a estos efectos, ejercerá funciones de homologación de servicios en cuanto a la determinación de los modelos, características y tipos de vehículos.

Como consecuencia de lo anterior, se han realizado modificaciones en Inventario Sorolla2 que afectan al tratamiento de los bienes de la Naturaleza 3000-Elementos de transporte terrestre y que se detallan en los siguientes apartados.

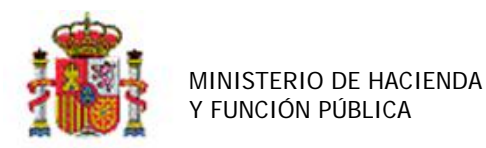

SECRETARÍA DE ESTADO DE PRESUPUESTOS Y GASTOS

INTERVENCIÓN GENERAL DE LA ADMINISTRACIÓN DEL ESTADO

### 2 Nueva pestaña "IVO"

Se ha definido una nueva pestaña denominada "IVO" para todos aquellos bienes de la naturaleza 3000elementos de transporte terrestre, con los datos descriptivos de vehículos que figuran en la aplicación **Inventario de vehículos oficiales** (IVO) del Parque Móvil del Estado.

Los datos están agrupados en tres paneles auto desplegables, Datos de Registro, Datos Descriptivos y Datos Adicionales, como muestran las siguientes imágenes.

| SOROLLA2                                                  | Añadir Operación                | Calculadora<br>amortizaciones C | Guardar Anular Ba    | Agregar<br>elementos   | Ficha Bien Volver                    | Cuía Inicio                                      |
|-----------------------------------------------------------|---------------------------------|---------------------------------|----------------------|------------------------|--------------------------------------|--------------------------------------------------|
| Gestión de Inventario - Gest                              | tión de Bienes [+]              |                                 |                      |                        |                                      |                                                  |
|                                                           |                                 | (Versión:                       | 2.5.10-SNAPSHOT Fect | na actualización: 07/0 | )2/2017 03:38)<br>Ejercicio:<br>* ii | 2017<br>PRUEBAS-GDI<br>Idica un campo obligatori |
| Generales Ubicación Desglose de                           | valores Costes Descriptivos I   | VO Seguimiento                  | Seguros Gastos       | Observaciones          | Ficheros adjuntos                    | ]                                                |
| Datos proporcionados por la aplicac<br>Datos Registro [-] | ión IVO (Inventario de Vehículo | s Oficiales) del PN             | IE.                  |                        |                                      |                                                  |
| Num. Registro IVO *                                       |                                 |                                 | Sin Registro IVO *   |                        |                                      |                                                  |
| Fecha Registro IVO                                        |                                 |                                 | Num. Bastidor *      |                        |                                      |                                                  |
| Matricula                                                 |                                 |                                 | Fecha Adquisición    | ı                      |                                      |                                                  |
| Fecha fabricación                                         |                                 |                                 | Fecha baja           |                        |                                      | ł                                                |
| Estado                                                    |                                 | ~                               | Expediente Solicit   | ud                     |                                      |                                                  |
| Expediente Alta                                           |                                 |                                 |                      |                        |                                      |                                                  |
| Órgano                                                    |                                 |                                 |                      |                        |                                      |                                                  |
| Órgano superior                                           |                                 |                                 |                      |                        |                                      |                                                  |
| Órg. Raíz                                                 |                                 |                                 |                      |                        |                                      |                                                  |
| Tipo Órgano                                               |                                 |                                 |                      |                        |                                      |                                                  |

Imagen 1. Panel de Datos de Registro en IVO

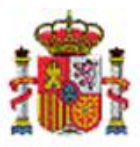

MINISTERIO DE HACIENDA Y FUNCIÓN PÚBLICA

INTERVENCIÓN GENERAL DE LA ADMINISTRACIÓN DEL ESTADO

| Dat | tos Descriptivos [-]   |          |              |              |
|-----|------------------------|----------|--------------|--------------|
|     | Тіро                   | <b></b>  | Subtipo      | ~            |
|     | Blindado               | <b>v</b> | Combustible  | $\checkmark$ |
|     | Marca                  | ×        | Modelo       | ~            |
|     | Versión                | ~        | Naturaleza * | ~            |
|     | Descripción Naturaleza |          |              |              |
|     | Fecha finalización     |          |              |              |
|     | Propietario            |          |              |              |
|     | Uso *                  | ✓        |              |              |
|     | Descripción Uso        |          |              |              |
|     | Puesto                 |          |              |              |
|     | Ubicación              |          |              |              |
|     | Otros modelos          |          |              |              |
| _   |                        |          |              |              |

Imagen 2. Panel de Datos Descriptivos en IVO

| Datos Adicionales [-]        |                            |  |
|------------------------------|----------------------------|--|
| Carrocería                   | Segmentación               |  |
| Puertas                      | Plazas                     |  |
| № plazas máximo              | Velocidades                |  |
| Aceleración 0 a 100          | Emisiones CO2 (gr/km)      |  |
| Cilindros                    | Caja de cambios            |  |
| Caballos fiscales (HP)       | Sistema de tracción        |  |
| Potencia motor (Kw)          | Longitud                   |  |
| Alto                         | Ancho                      |  |
| Batalla                      | Peso vacío                 |  |
| Peso máximo autorizado       | Cilindrada total (cc)      |  |
| Norma Euro                   | Caballos freno             |  |
| Capacidad depósito           | Par máximo motor           |  |
| Consumo urbano (I/100 km)    | Consumo medio (l/100 km)   |  |
| Consumo carretera (I/100 km) | Euroncap año               |  |
| Euroncap adultos             | Euroncap niños             |  |
| Euroncap peatones            | Euroncap sistema seguridad |  |
| Euroncap Todos               | Etiqueta IDAE              |  |

Imagen 3. Panel de Datos de Adicionales en IVO

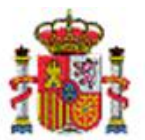

MINISTERIO DE HACIENDA Y FUNCIÓN PÚBLICA

INTERVENCIÓN GENERAL DE LA ADMINISTRACIÓN DEL ESTADO

Así mismo, se ha realizado un proceso masivo para actualizar los datos registrados en IVO en aquellos vehículos en cuya etiqueta externa figura el número de matrícula o número de bastidor.

## 3 Actualización de datos de IVO

Se aconseja que realice una revisión de los elementos de naturaleza 3000-Elementos de transporte terrestre en su Unidad de Tramitación.

Para todos aquellos vehículos que no hayan sido actualizados en esta primera revisión, debe realizar la correspondiente actualización masiva de los campos número de matrícula y/o bastidor de la pestaña IVO, ya que periódicamente se ejecutará el proceso que actualiza el resto de datos de forma automática.

#### Acuda al menú Consultas e Informes, Consultas, Generador de Consultas, Consultor de datos descriptivos.

Seleccione la Naturaleza **3000-Elementos de transporte terrestre**, en el desplegable **Pestaña** seleccione **IVO** y marque los campos **matrícula** y **número de bastidor**, como puede ver en la siguiente imagen. Finalmente pulse botón buscar.

|   | Omenteration       |                                         |  |
|---|--------------------|-----------------------------------------|--|
|   | Organización       | [+]                                     |  |
|   |                    |                                         |  |
|   |                    |                                         |  |
|   | Selección de       | os descriptivos [-]                     |  |
|   |                    |                                         |  |
|   |                    | os generales                            |  |
| 1 |                    | os de ubicación                         |  |
|   | ✓                  | 000 - Elementos de transporte terrestre |  |
| F | Pestaña            |                                         |  |
| F | Panel              |                                         |  |
| c | )tros              |                                         |  |
|   |                    | butos particulares                      |  |
|   |                    |                                         |  |
|   | Campo              | Valor                                   |  |
|   | Num. Registro IVO  | Sólo si datos                           |  |
|   | Num. Bastidor      | Sólo si datos                           |  |
| • | Matricula          | Sólo si datos                           |  |
|   | Fecha Registro IVO | Sólo si datos                           |  |

Imagen 4. Búsqueda de bienes para actualización masiva.

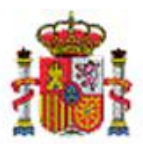

MINISTERIO DE HACIENDA Y FUNCIÓN PÚBLICA

INTERVENCIÓN GENERAL DE LA ADMINISTRACIÓN DEL ESTADO

#### Seleccione el conjunto de bienes encontrados y pulse el botón exportar como muestra la siguiente imagen.

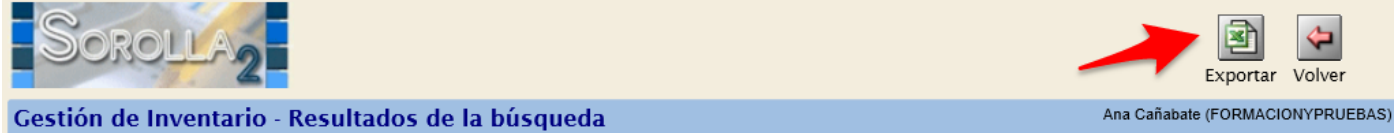

(Versión: 2.5.10-SNAPSHOT Fecha actualización: 07/02/2017 03:38) Ejercicio: 2017 \*indica un campo obligatoric

164 bienes encontrados.

| ~  | ~                  | Código único bien   | Nombre bien                                 | Matrícula | N° bastidor       |  |  |  |  |
|----|--------------------|---------------------|---------------------------------------------|-----------|-------------------|--|--|--|--|
| 1  | ~                  | 20113000-AA-1757-CH | furgoneta                                   | mma-04156 | VF37N9HXCBJ724952 |  |  |  |  |
| 2  | ~                  | 20113000-AA-1757-CI | todoterreno nissan                          | MMA-04154 | JN1TCNT31U0300516 |  |  |  |  |
| 3  | •                  | 20113000-AA-1757-CJ | todoterreno nissan                          | MMA-04155 | JN1TCNT31U0300128 |  |  |  |  |
| 4  | •                  | 20113000-AA-1757-CK | TODOTERRENO NISSAN                          | MMA-04141 | JN1TCNT31U0300926 |  |  |  |  |
| 5  | •                  | 20113000-AA-1757-CM | TODOTERRENO NISSAN                          | MMA-04144 | JN1TCNT31U0301193 |  |  |  |  |
| 6  | •                  | 20113000-AA-1757-CN | TODOTERRENO NISSAN                          | MMA-04145 | JN1TCNT31U0301142 |  |  |  |  |
| 7  | •                  | 20113000-AA-1757-CO | FURGONETA PEUGEOT MMA-04217                 | MMA04217  |                   |  |  |  |  |
| 8  | •                  | 20113000-AA-1757-CP | FURGONETA PEUGEOT MMA-04218                 | MMA-04218 |                   |  |  |  |  |
| 9  | •                  | 20113000-AA-1757-CR | remolque para embarcación embalse contreras |           | vvv1200BOB1000185 |  |  |  |  |
| 10 | •                  | 20113000-AA-1757-CS | TODOTERRENO NISSAN                          | MMA-04139 | JN1TCNT31U0301101 |  |  |  |  |
|    | Página 1 de 17 📦 📸 |                     |                                             |           |                   |  |  |  |  |

Imagen 5. Exportación de bienes para actualización masiva de datos descriptivos.

Descargue el fichero Excel obtenido en su buzón de usuario, actualice los datos destino con la matrícula y/o número de bastidor.

Realice la carga del fichero desde el menú Actualizaciones masivas de bienes. Seleccione en Tipo de Actualización, *Actualización de Datos Descriptivos* y en opción *Modificación de datos descriptivos*.

El próximo proceso automático de actualización de datos de registro de IVO actualizará el resto de datos en aquellos vehículos que tengan número de matrícula y/o bastidor en la pestaña IVO.

### 4 Baja de la pestaña de datos Descriptivos para la Naturaleza 3000.

Para evitar datos duplicados y una vez tenga actualizados los datos de sus vehículos en la pestaña IVO, un usuario con perfil **administrador** de la Unidad de Tramitación, puede dar de baja definitivamente la pestaña de Datos Descriptivos asociada a la naturaleza 3000-elementos de transporte terrestre.

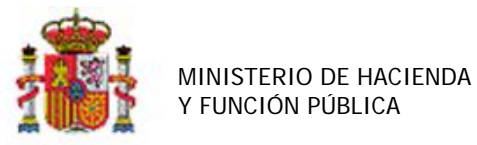

SECRETARÍA DE ESTADO DE PRESUPUESTOS Y GASTOS

INTERVENCIÓN GENERAL DE LA ADMINISTRACIÓN DEL ESTADO

# Acuda al menú Administración de la Unidad->Administración de Tablas->Atributos Descriptivos->Atributos descriptivos.

Escriba el texto **Descriptivos** en la Descripción del atributo, seleccione **Pestaña** en Tipo de atributo y pulse el botón Buscar como indica la siguiente imagen.

| Sor           | DLLA2                  |                             |                                             | Alta      | Buscar     | Limpiar      | <b>Para</b><br>Guía | Inicio |
|---------------|------------------------|-----------------------------|---------------------------------------------|-----------|------------|--------------|---------------------|--------|
| Gestión de    | tablas - Parámetros    | s Atributo Descriptivo      |                                             |           | / =        |              | 100                 |        |
|               |                        |                             | (Versión: 2.5.10-SNAPSHOT Fecha actualizaci | ón: 07/02 | /2017 10:0 | 8)           | (1)                 |        |
|               |                        | 1                           |                                             |           |            | Ejercicio: 2 | 2016 -              | PRUEBA |
| D             | Descripción atributo   | Descriptivos                |                                             |           | 0          |              |                     |        |
| -             | Tipo de atributo       | PESTAÑA                     | ~                                           | 1 🔸       |            |              |                     |        |
|               | Tipo de dato final     |                             | ~                                           | ]         |            |              |                     |        |
| a             | Estado activo          | Alta 🗸                      |                                             |           |            |              |                     |        |
|               | Opcional               |                             |                                             |           |            |              |                     |        |
| •             | Particular UT          | Sí 🗸                        |                                             |           |            |              |                     |        |
| á             | Contonido on:          |                             |                                             |           |            |              |                     |        |
| •             | Atributo contenedor    |                             |                                             |           |            |              |                     |        |
| 644           | Tipo contenedor        |                             |                                             | i         |            |              |                     |        |
| ~~            | Descrinción contenedor |                             |                                             | <u> </u>  |            |              |                     |        |
| Ø             | Descripcion contenedor |                             |                                             |           |            |              |                     |        |
|               |                        |                             |                                             |           |            |              |                     |        |
| 1             |                        |                             |                                             |           |            |              |                     |        |
|               |                        |                             |                                             |           |            |              |                     |        |
|               |                        |                             |                                             |           |            |              |                     |        |
|               |                        |                             |                                             |           |            |              |                     |        |
| Ó             |                        |                             |                                             |           |            |              |                     |        |
|               |                        |                             |                                             |           |            |              |                     |        |
| S             |                        |                             |                                             |           |            |              |                     |        |
| Imagen 6. Bús | queda del atributo Pe  | staña de datos Descriptivos |                                             |           |            |              |                     |        |

#### Pulse sobre el enlace *Descriptivos* en el detalle del atributo encontrado.

|                                                   | actuire der der ba |                                             |             |                    |            |  |  |
|---------------------------------------------------|--------------------|---------------------------------------------|-------------|--------------------|------------|--|--|
| SOROLLA2                                          |                    | Volver Guía                                 | Inicio      |                    |            |  |  |
| Gestión de tablas - Búsqueda Atributo Descriptivo |                    |                                             |             |                    |            |  |  |
| · · · · · · · · · · · · · · · · · · ·             | (Versi             | ón: 2.5.10-SNAPSHOT Fecha actualización: 07 | /02/2017 10 | :08)               |            |  |  |
|                                                   |                    |                                             |             | Ejercicio: 2016    | PRUEBAS-GD |  |  |
| 1 registro recuperado.                            |                    |                                             |             |                    |            |  |  |
| Descripción atributo                              | <u>Tipo</u>        | Contenido en                                | Opcional    | Particular o común | Estado     |  |  |
| > Descriptivos                                    | PESTAÑA            | BIENES                                      | No          | Particular         | Alta       |  |  |
|                                                   |                    |                                             |             |                    |            |  |  |

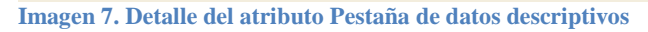

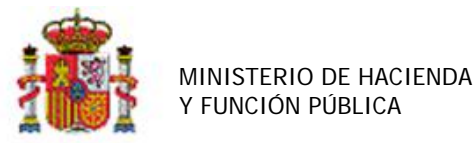

SECRETARÍA DE ESTADO DE PRESUPUESTOS Y GASTOS

INTERVENCIÓN GENERAL DE LA ADMINISTRACIÓN DEL ESTADO

Busque la Naturaleza 3000-Elementos de transporte terrestre y pulse sobre la flecha que desasigna una Naturaleza del atributo, pulse el botón Guardar.

A partir de este momento cuando acceda a los bienes de la Naturaleza 3000 ya sólo dispondrá de la pestaña de datos IVO.

| Sorolla <sub>2</sub>                                                               |                         |                                              | <b>W</b> Guardar                    | <b>X</b><br>Borrar | <b>S</b><br>Limpiar | <b>Volver</b> | <b>P</b><br>Guía | Inicio       |
|------------------------------------------------------------------------------------|-------------------------|----------------------------------------------|-------------------------------------|--------------------|---------------------|---------------|------------------|--------------|
| Gestión de tablas - Edición Atributo                                               | Descriptivo             |                                              |                                     |                    |                     |               |                  |              |
|                                                                                    |                         | (Versión: 2.5.10-SNAPSHOT                    | Fecha actualizaci                   | ón: 07/02/2        | 2017 10:08)         | Ejercicio: :  | 2016 🧶 -         | PRUEBAS-GDI- |
| Descripción atributo *                                                             | Descriptivos            |                                              |                                     |                    |                     |               | <b>7</b>         |              |
| Atributo final                                                                     | Contenedor de atributos | 0 0                                          |                                     |                    |                     |               |                  |              |
| Tipo de atributo *                                                                 | PESTAÑA                 |                                              |                                     | ~                  |                     |               |                  |              |
| Orden en contenedor *                                                              |                         |                                              |                                     |                    |                     |               |                  |              |
| Particular UT: *                                                                   | Sí 💙 Estado: *          | Alta 🗸                                       | Aplicar estado a                    | a todo el co       | ontenido del        |               |                  |              |
| Aplicable a naturaleza<br>Naturalezas disponibles                                  |                         | Naturalezas asign                            | adas                                |                    |                     |               |                  |              |
| 2000 - Solar sin edificar                                                          |                         | 2400 - Utillaje                              |                                     |                    |                     |               |                  |              |
| 2020 - Edificios                                                                   |                         | 2600 - Mobiliario de o                       | ficina                              | ayus               |                     |               |                  | $\sim$       |
| 2100 - Grandes infraestructuras y demas bienes<br>2800 - Redes informaticas        |                         | 2700 - Equipos inform                        | sticos y obras d<br>naticos         | ie arte no         | catalogad           | las           |                  |              |
| 2900 - Conjuntos electronicos<br>3300 - Fondos bibliográficos                      |                         | 3000 - Elementos de<br>3100 - Elementos de   | transporte terre<br>transporte marí | stre<br>timo       |                     |               |                  |              |
| 3810 - Instalaciones Complejas Especializadas con u<br>4100 - Gastos de Desarrollo | bicación propia         | 3200 - Elementos de<br>3710 - Otro inmoviliz | transporte aére<br>ado material y r | o<br>naterial e    | specífico d         | lel ente      |                  | $\checkmark$ |
| 4200 - Propiedad Intelectual                                                       | •                       | 3800 - Instalaciones                         | e Instalaciones (                   | Compleja           | s Especiali         | zadas         |                  |              |

Imagen 8. Desasignar a la pestaña Descriptivos la naturaleza 3000.

## 5 Nuevas Altas de vehículos

En las nuevas altas de vehículos, y hasta que esté disponible la conexión con IVO para la actualización de datos en línea, capture únicamente el número de registro IVO o en otro caso marque la no disponibilidad del mismo.